## İŞİN ADI: Analog Devrelerde Akım ve Gerilim Ölçmek

AMAC: Proteus programı ile analog bir devreye ampermetre ve voltmetre bağlayıp akım ve gerilim ölçebilir.

**TEORİK BİLGİ:** Gerçek bir devrede akım ve gerilim ölçmek istersek; akım ölçmek için ampermetre, gerilim ölçmek için voltmetre kullanırız. Ampermetrelerin iç dirençleri çok küçük olduğu için akımı ölçülecek elemana seri bağlanmalıdır. Devrenin akımı ölçülecekse kaynak ile devre arasına seri olarak bağlanır. Paralel bağlanması durumunda ampermetre zarar görür. Voltmetrelerin iç dirençleri çok büyüktür, bundan dolayı gerilimi ölçülecek elemana paralel bağlanmalıdır. Voltmetreler seri bağlanırsa büyük dirençten dolayı herhangi bir değer okuyamayız.

Proteus İSİS programında ise; Ampermetreler analog veya dijital olarak iki ayrı türde kullanılabilen ölçü aletleridir. Devreden geçmekte olan akımı ölçer. Yapım amaçlarına göre bir kaç miliamperden yüzlerce Amper'e kadar ölçüm yapabilir. Bu ölçüm DC veya AC akım ölçümü olabilmektedir. Voltmetreler gerilim (potansiyel fark) ölçmeye yarayan cihazlardır. Devreye paralel bağlanırlar. Temel olarak DC voltaj ve AC voltaj ayrı ölçülürler.

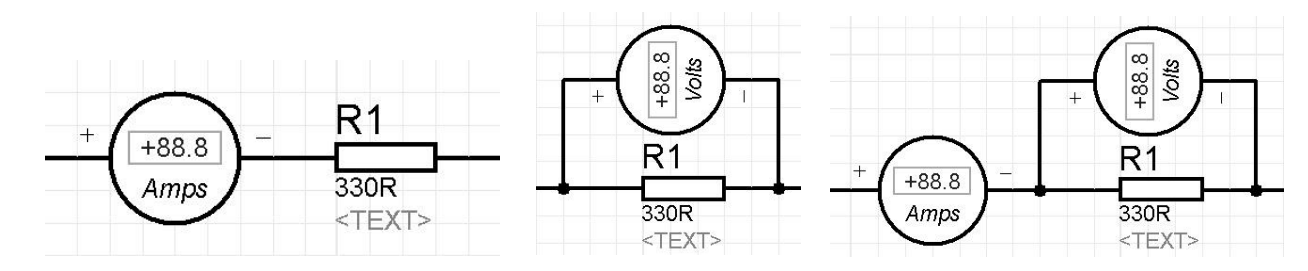

## UYGULAMA:

- 1. İSİS programında yeni bir çalışma sayfası açınız.
- 2. Dosyanızı bilgisayarın masaüstü bölümüne okul no-sınıf (örneğin; 1234-11B.DSN) şeklinde kaydediniz.
- 3. Aşağıdaki elemanları kullanıcı kütüphanesine alınız.

| ELEMAN      | KEYWORDS  | KÜTÜPHANE                                                       |                        |
|-------------|-----------|-----------------------------------------------------------------|------------------------|
| GÜÇ KAYNAĞI | BATTERY   | Miscellaneous $\Rightarrow$ BATTERY                             | P L DEVICES            |
| ANAHTAR     | SWITCH    | Switches&Relay $\Rightarrow$ Switches $\Rightarrow$ SW-SPDT     | CAPACITOR<br>MINRES10K |
| DİRENÇ      | MINRES10K | Resistors $\Rightarrow$ 0.6W Metal Film $\Rightarrow$ MINRES10K | SW-SPDT                |
| KONDANSATÖR | CAPACITOR | Capacitors $\Rightarrow$ Animated $\Rightarrow$ CAPACITOR       | I                      |

4. Çağrılan elemanları tasarım alanına şekildeki gibi alınız ve ara bağlantıları yapınız.

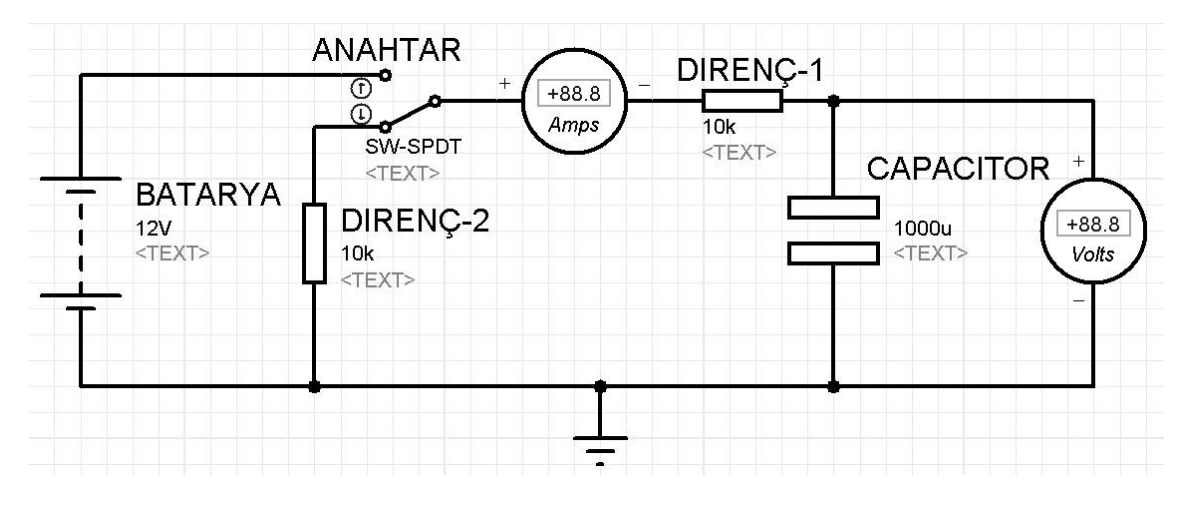

| AMPERMETRE | $\bigcirc$ Virtual İnstruments Mode $\Rightarrow$ DC AMMETER   |
|------------|----------------------------------------------------------------|
| VOLTMETRE  | $\bigcirc$ Virtual İnstruments Mode $\Rightarrow$ DC VOLTMETER |

 Elemanların yönlerini düzeltmek için;
 Elemanlar tasarım alanına alınmadan kullanıcı kütüphanesinde iken yönü değiştirilecek eleman seçilerek yön araç çubuğu ile istenen yönde değiştirilir.

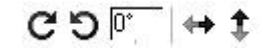

Tasarım alanı içerisinde elemanın yönü değiştirilmek istenirse eleman farenin sağ tuşu ile seçilerek açılan pencereden döndürme işlemi yapılır.

- C Rotate Clockwise Num- D Rotate Anti-Clockwise Num-+
  C Rotate 180 degrees
  ↔ X-Mirror Ctrl+M
  T Y-Mirror
- 6. Devrede kullanılan elemanların özelliklerinden (adını, değerini) değişmesi gerekenleri değiştiriniz.
- 7. Devreden geçen akım çok küçük olduğu için ampermetre değer göstermeyecektir. Ampermetrenin ayarlarından miliamper seçeneğini seçiniz.
- 8. Animasyon esnasında yollardaki voltaj renk ve akım yönü oklarını aktif hale getiriniz.
- 9. Tasarım alanı önizleme çerçeve rengini kırmızı, eleman isimleri yazı tipini Comic Sans MS, yazı boyutunu 0,2in, ızgara rengini mavi yapınız.
- 10. Bağlantıların tümünü tamamladıktan sonra play tuşuna basarak devrenin doğruluğunu kontrol ediniz.
- 11.Aşağıdaki tabloya anahtar DİRENÇ-1 direncine bağlı iken animasyonu çalıştırıp ilgili saniyede duraklatarak DC Ampermetre ve Voltmetrede okuduğunuz değerleri yazınız.

| Süre       | 5.sn | 10.sn | 15.sn | 20.sn | 30.sn |
|------------|------|-------|-------|-------|-------|
| Akım Değer |      |       |       |       |       |
| Volt Değer |      |       |       |       |       |

12. Animasyon başladıktan 1 dk sonra anahtarın konumunu değiştirerek (R2 direncine bağlayarak) ilgili saniyede duraklatıp aşağıdaki tabloya DC Ampermetre ve Voltmetrede okuduğunuz değerleri yazınız.

| Süre       | 5.sn | 10.sn | 15.sn | 20.sn | 30.sn |
|------------|------|-------|-------|-------|-------|
| Akım Değer |      |       |       |       |       |
| Volt Değer |      |       |       |       |       |

## SORULAR:

- 1. Ampermetre ve Voltmetre gibi ölçüm cihazlarını çağırdığımız araç çubuğunun adını yazınız.
- 2. Anahtar DIRENC-2 ye alındığında akım değeri neden negatif (-) okunmaktadır. Açıklayınız.
- 3. DIRENC-1 değerini 100 ohm olarak değiştirirsek devre çalışması nasıl etkilenir. Kısaca yazın.
- 4. DIRENC-2 değerini 100K olarak değiştirirsek devre çalışması nasıl etkilenir. Kısaca yazın.

| ÖĞRENCİNİN   | DEĞERLENDİRME |                                               |     |     |  |  |
|--------------|---------------|-----------------------------------------------|-----|-----|--|--|
| ADI SOYADI:  |               | Elemanların doğru olarak seçilmesi            | 15  |     |  |  |
| SINIF ve NO: |               | İşlem basamaklarının doğru olarak uygulanması |     |     |  |  |
| OGRETMEN     | IMZA          | 1.kademe ölçümlerin doğru olarak yapılması    | 10  |     |  |  |
|              |               | 2.kademe ölçümlerin doğru olarak yapılması    | 10  |     |  |  |
|              |               | Soruların doğru olarak cevaplanması           | 20  |     |  |  |
|              |               | İş alışkanlıkları                             | 15  |     |  |  |
|              |               | İşin zamanında bitirilmesi                    | 10  |     |  |  |
|              |               | Devrenin doğru çalışması                      | 20  |     |  |  |
|              |               |                                               |     |     |  |  |
|              |               |                                               |     |     |  |  |
|              |               | TOPLAM                                        | 100 | 100 |  |  |